# ىلع (WDS) يكلساللاا عيزوتلا ماظن تادادعإ RV215W

## فدەلا

ىلإ ةجاحلا نود ةددعتم لوصو طاقن ليصوت (WDS) يكلساللا عيزوتلا ماظن كل حيتي قليمعلا ةزهجألا نم ديدعلا ةرادإل ةديفم ةيناكمإلاا هذه دعت .قيسايق ةقيرطب كالسأ عيمج نييعت بجي ،ليبقلا اذه نم ماظن ءاشنإل .قيكلساللا تاكبشلاو قلوجتملا قىفاكم ةيصوصخ مدختسي هنأ وه WDS ديوقت .WDS تادادعإ سفن ىلع WDS قزهجأ نييعت قينقت وأ (WEP) قتافت Wi-Fi Protected Access (WPA) معدي الو طقف (WEP). يرخأ قيكيمانيد حيتافم

بجي .WDS طابترا يف ةكراشملل WDS تادادعإب لوصولا يتطقن نيوكت بجي :**قظحالم** .ضعبلا امەضعب عم لصاوتلل ةيكلساللا ةانقلا سفن لوصولا اتطقن مدختست نأ

ليلقت بجي الف ،ىرخأ ىلا ةقطنم نم لومحم زامج لقن مت اذا ،لاثملا ليبس ىلع ةددعتم لوصو طاقن ةدعاسمب ەلاصتاب زامجلا ظفتحي .ەنادقف وأ زامجلا لاصتا يكلساللا عيزوتلا ماظن ةطساوب اعم ةلصتم.

.RV215W ىلع WDS نيوكت ةيفيك ةلاقملا هذه حضوت

## قيبطتلل ةلباقلا ةزهجألا

RV215W زارطU<sup>I.</sup>

## جماربلا رادصإ

•1.1.0.5

## WDS تادادع<u>ا</u>

 > يكلسال رتخاو بيول نيوكتل ةدعاسمل قادأل علا لوخدل ليجستب مق 1 قوطخل WDS. تحفص حتف متي WDS:

| WDS MAC Address: 3C:CE:73:8E:01:28                 |
|----------------------------------------------------|
| Allow wireless signal to be repeated by a repeater |
| 🖲 Auto 🗢 Manual                                    |
| Remote Access Point's MAC Address:                 |
| Show Site Survey                                   |
| (Hint: 00:11:22:33:44:55 or 001122334455)          |
| MAC 1                                              |
| MAC 2                                              |
| MAC 3                                              |

رركم قطساوب قيكلساللا قراشإلا راركتب حامسلا</mark> رايتخالاا ةناخ ددح .2 ةوطخلاا نيب طيسوك لوصولاا ةطقن لمعت ،عضولاا اذه يفو .رركمك لمعلا نم WDS نيكمتل لوصولا ةطقن يوتحت ال ،لاسرإلاا ةداعإ عضو يف .ةيلخلاا قاطن دمتو لوصو يتطقن لعل ملاء الماليات الماليات (LAN).

دعب نع لوصولا فاشتكا ةقيرط رايتخال بولطملا يلدابتلا رزلا قوف رقنا .3 ةوطخلا. يه ةحاتملا تارايخلا:

.دعب نع لوصولا طاقن ايئاقلت RV215W زارطلا فشتكي — يئاقلت<sup>.</sup>

.9 ةوطخلا ىلإ يطختلاب مقف ،يئاقلت ترتخأ اذإ **:ةظحالم** 

.ةحاتملا تاكبشلا نم ةراشإلا رركي يذلا زاهجلل بولطملا MAC ناونع رتخأ — ايودي·

عيمج ضرعل **عقوملاً عالطتساٍ راهظاٍ** قوف رقنا ،ليلدلا رايتخاٍ مت اذاٍ .4 ةوطخلاً قحاتملاً تاكبشلاً.

| Ava      | ilable Networks Table            |   |         |                 |        |                   |   |
|----------|----------------------------------|---|---------|-----------------|--------|-------------------|---|
|          | Network Name (SSID)              |   | Channel | Security        | Signal | MAC Address       |   |
|          | 1939 Janes                       |   | 1       | Disabled        | 46%    | 00:18:BA:5A:EA:40 |   |
|          | (Alther                          |   | 1       | WEP             | 41%    | 00:18:0A:21:A0:02 |   |
|          | NSU SHEE                         |   | 1       | Disabled        | 19%    | 00:14:1C:F1:1F:30 |   |
|          | NEUSAGARE                        |   | 1       | WPA2-Enterprise | 19%    | 00:14:1C:F1:1F:31 |   |
|          | 1159/5#948                       |   | 1       | WPA2-Enterprise | 76%    | 00:18:BA:5A:EA:41 |   |
|          | 1151/54948                       |   | 1       | WPA2-Enterprise | 50%    | 00:1A:6C:5F:DA:31 | E |
| <b>V</b> | BRUCE.                           |   | 4       | Disabled        | 42%    | 00:23:EB:1F:41:30 | - |
|          | Connect Refresh                  |   |         |                 |        |                   |   |
| Hint: 0  | 0:11:22:33:44:55 or 001122334455 | ) |         |                 |        |                   |   |
| MAC 1    | 00:18:0A:21:A0:02                |   |         |                 |        |                   |   |
|          |                                  |   |         |                 |        |                   |   |
| MAC 2    | 00:14:1C:F1:1F:30                |   |         |                 |        |                   |   |
| MAC 3    | 00:23:EB:1F:41:30                |   |         |                 |        |                   |   |
|          |                                  |   |         |                 |        |                   |   |

تاكبشلا لودج نم اهراركت متيس يتلا ةبولطملا تاكبشلا نم ققحت .5 ةوطخلا تاكبش ثالث ىلإ لصي ام رايتخإ نكمي .ةحاتملا.

لوقح ىلا قراتخملا تاكبشلل MAC نيوانع ةفاضإل **ليصوت** قوف رقنا .6 ةوطخلا ناونع MAC. ةحاتملا تاكبشلا لودج ثيدحتل **ثيدحت** قوف رقنا .7 ةوطخلا.

لاجم 3-1 MAC لا يف تلخد تنك اضيأ عيطتسي ناونع كام (يرايتخإ) .8 ةوطخلا.

.**ظفح** ةقطقط .9 ةوطخلا

ةمجرتاا مذه لوح

تمجرت Cisco تايان تايانق تال نم قعومجم مادختساب دنتسمل اذه Cisco تمجرت ملاعل العامي عيمج يف نيم دختسمل لمعد يوتحم ميدقت لقيرشبل و امك ققيقد نوكت نل قيل قمجرت لضفاً نأ قظعالم يجرُي .قصاخل امهتغلب Cisco ياخت .فرتحم مجرتم اممدقي يتل القيفارت عال قمجرت اعم ل احل اوه يل إ أم اد عوجرل اب يصوُتو تامجرت الاذة ققد نع اهتي لوئسم Systems الما يا إ أم الا عنه يل الان الانتيام الال الانتيال الانت الما